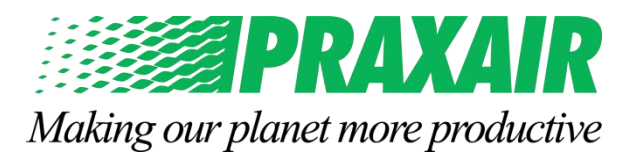

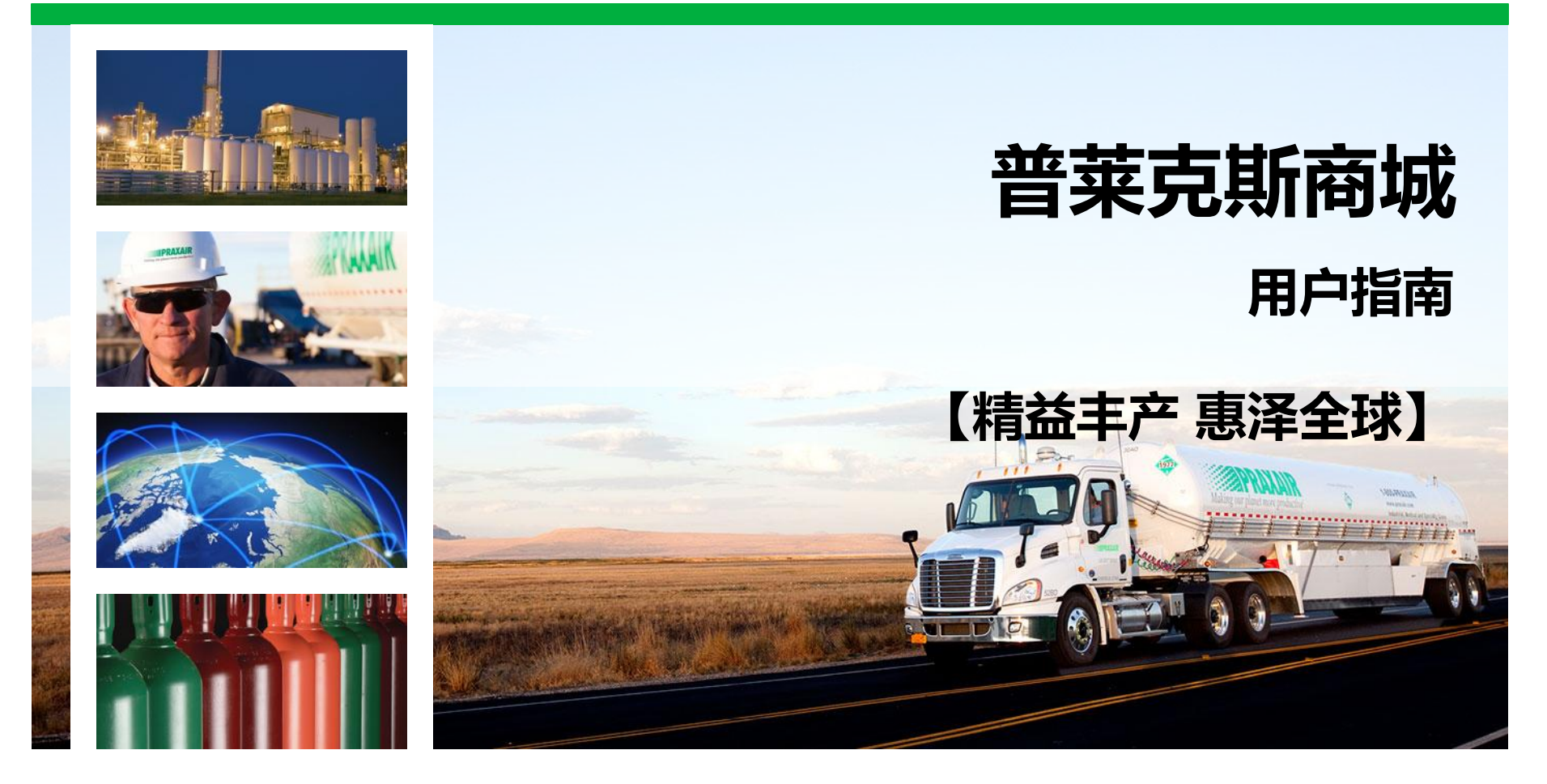

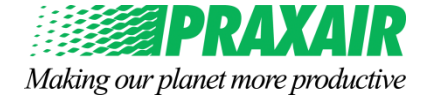

- 目录
  - □ 首页导航

#### □ 注册及登录

- 如何注册成为我们的客户
- 如何登录
- □ 下单及管理订单
  - 如何下单 大宗液体、买可保客户
  - 如何下单 瓶装气客户
  - 如何管理订单

□ 查询相关信息

- 如何查询地址、设备、账单等账户信息
- 如何查询其他产品信息

□ 咨询与反馈

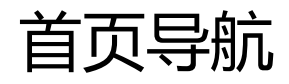

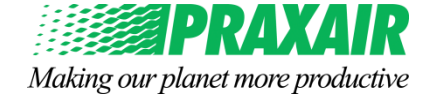

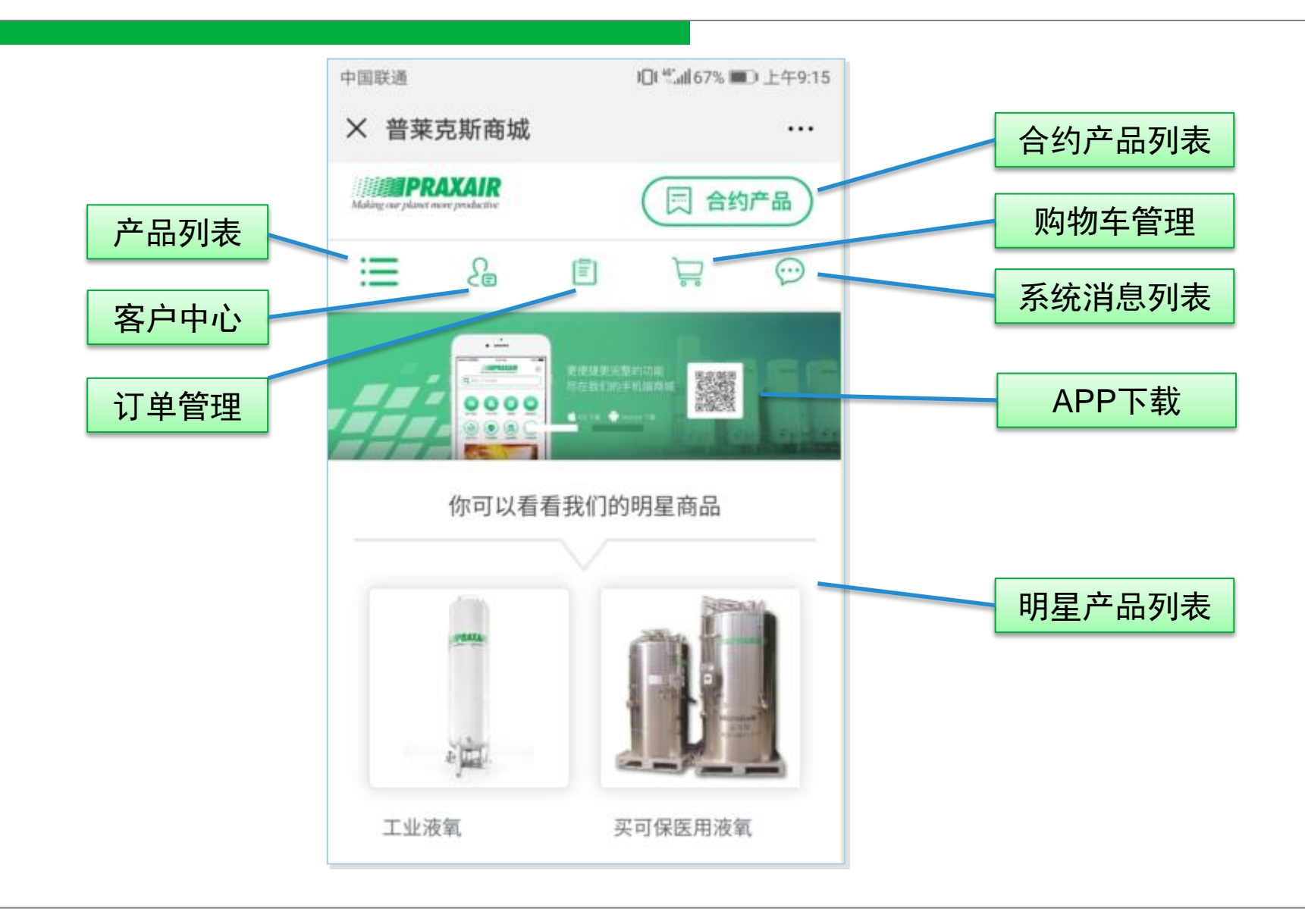

## 如何注册成为我们的客户

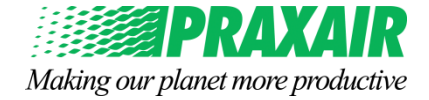

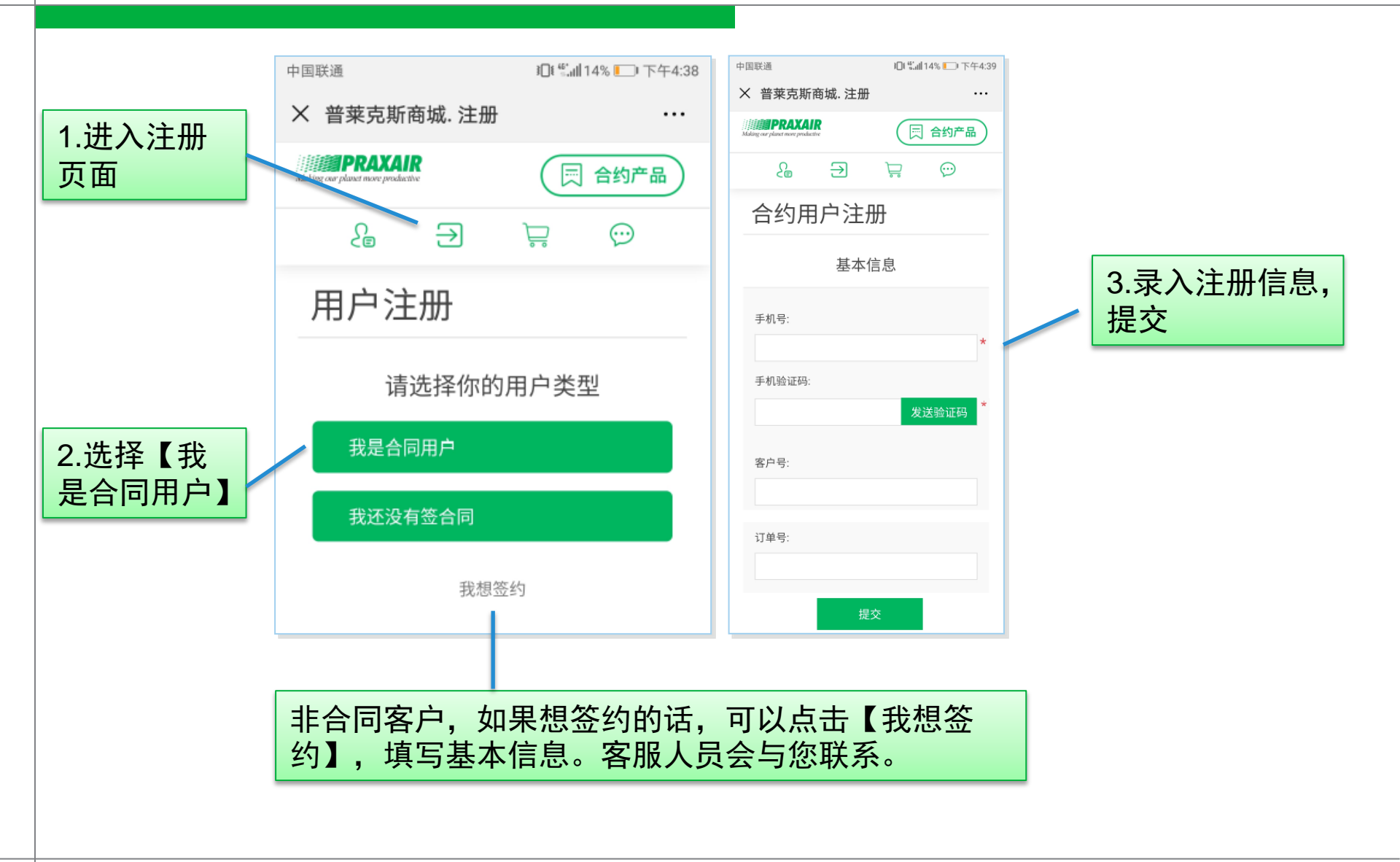

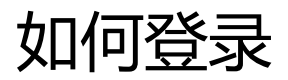

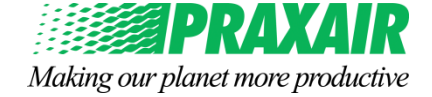

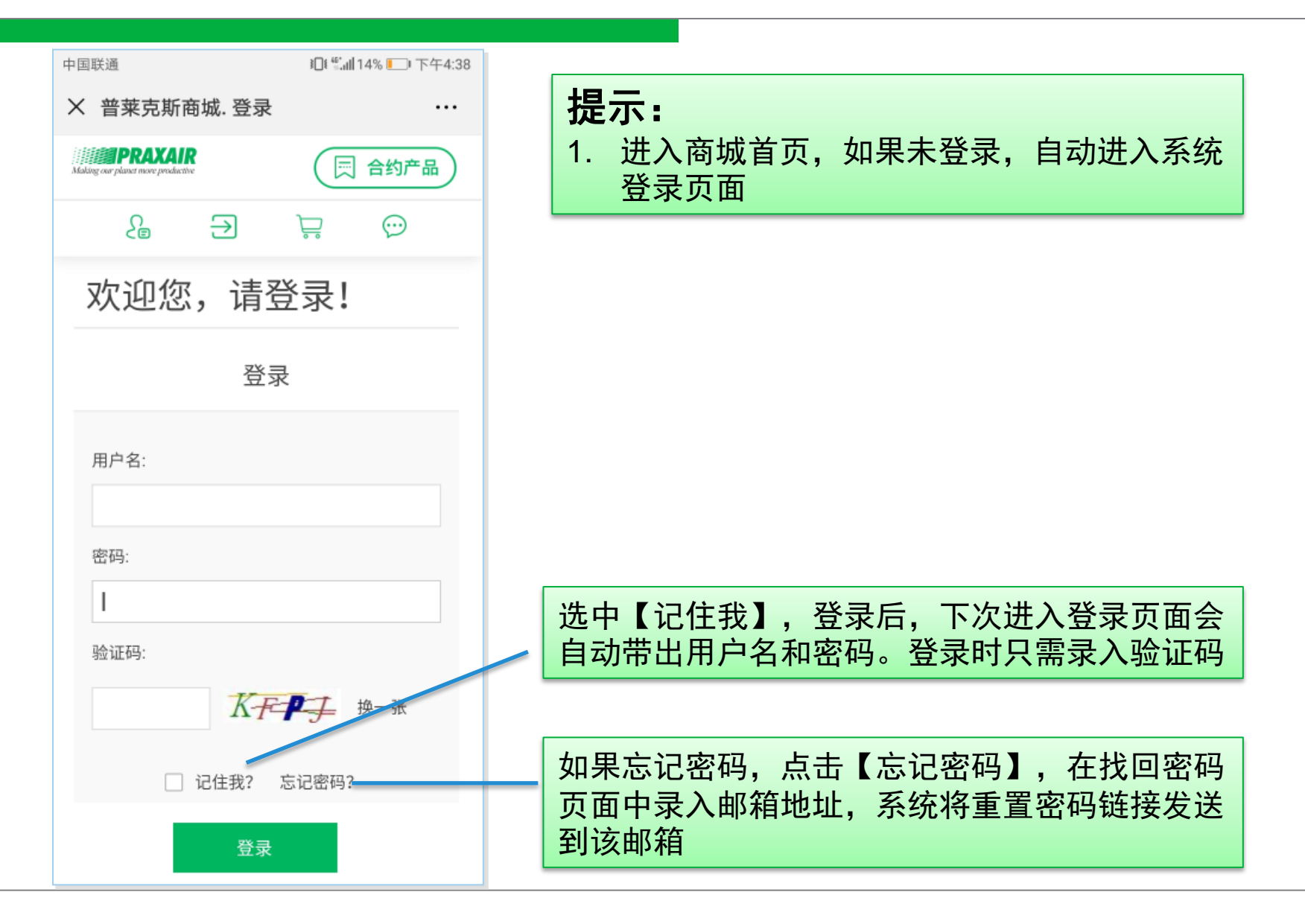

#### 如何下单 – 大宗液体、买可保客户

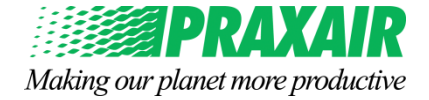

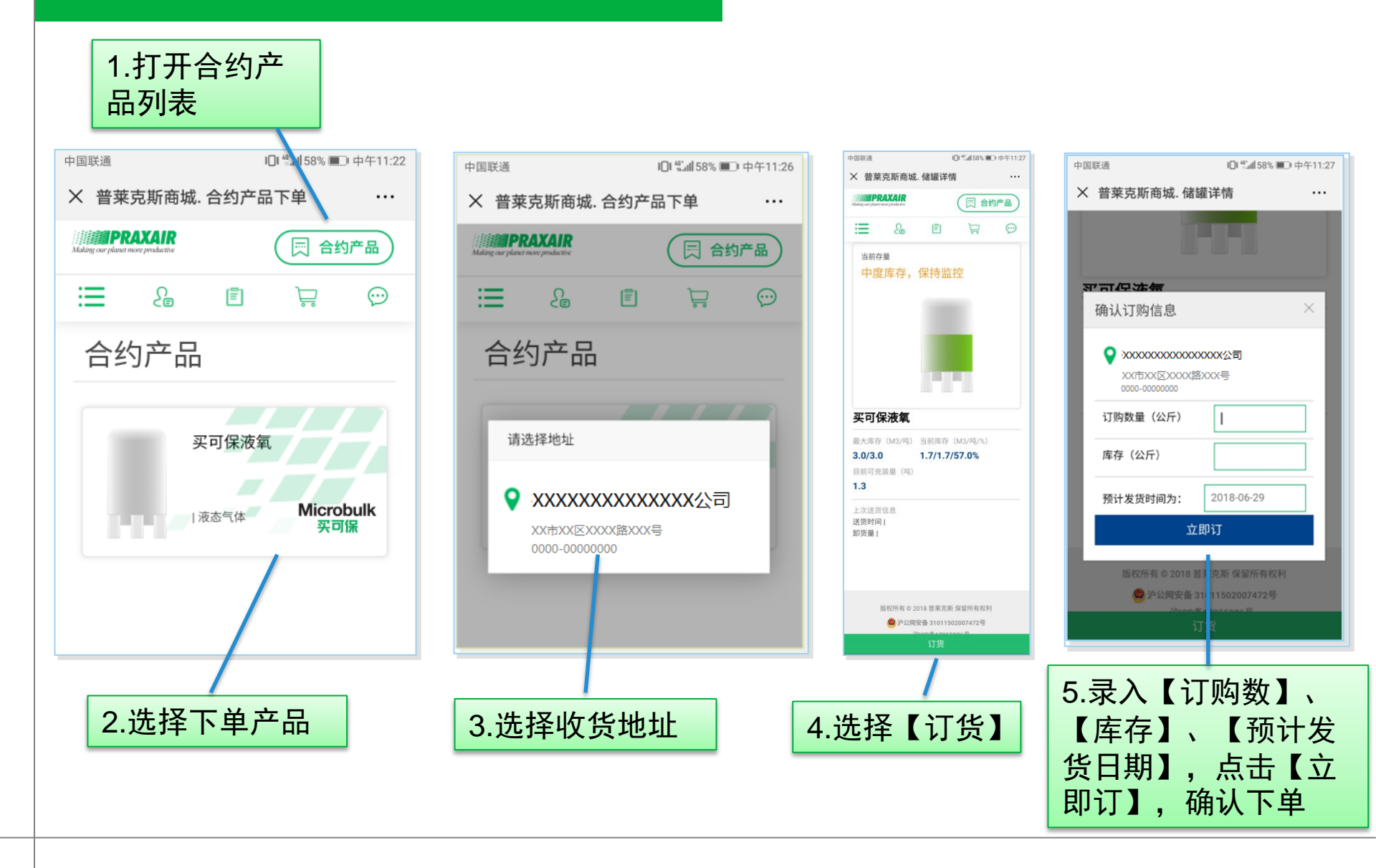

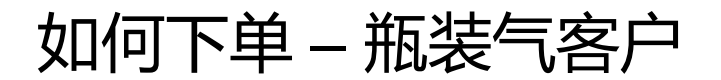

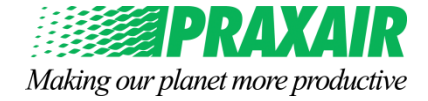

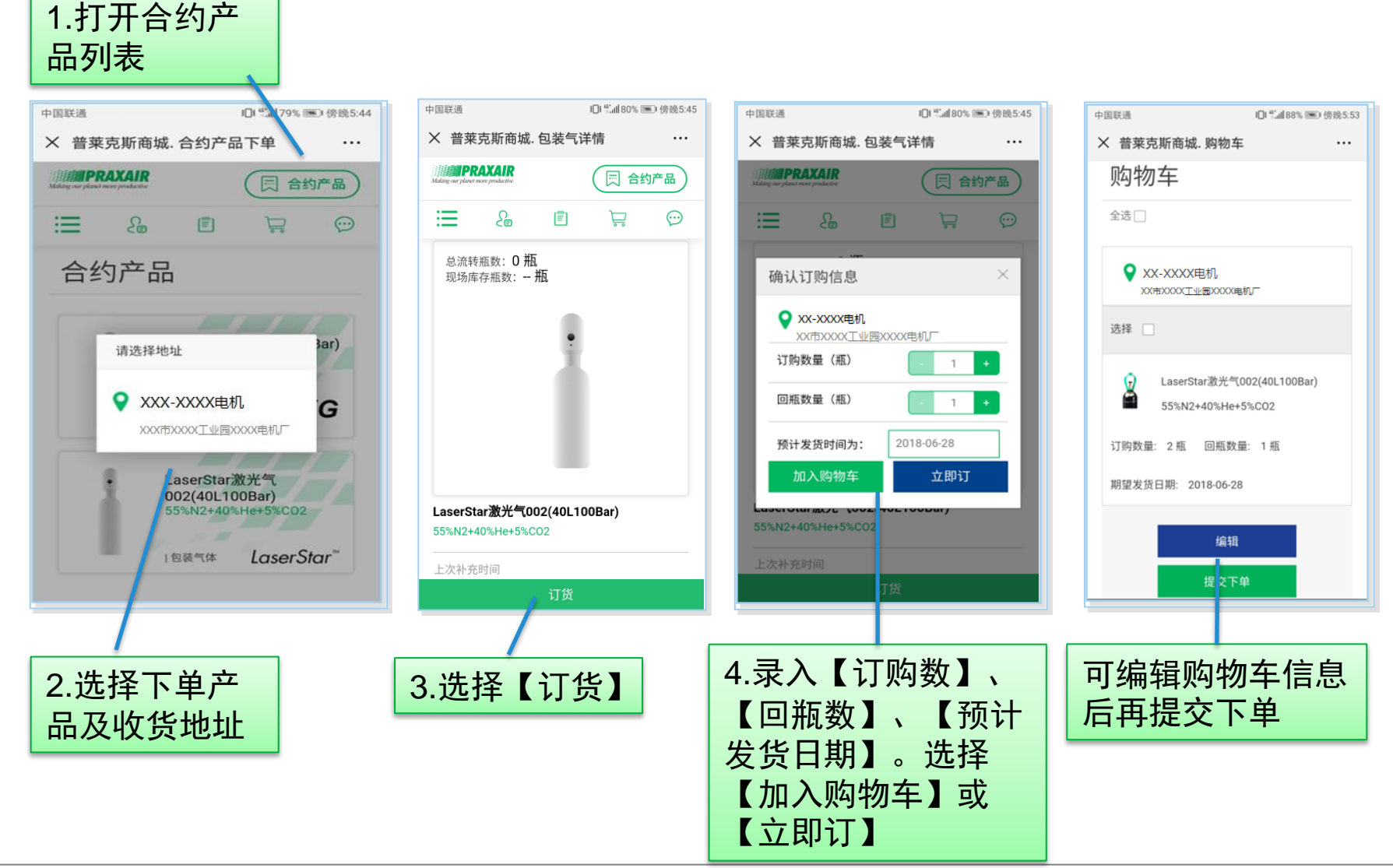

## 如何管理订单

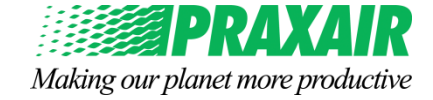

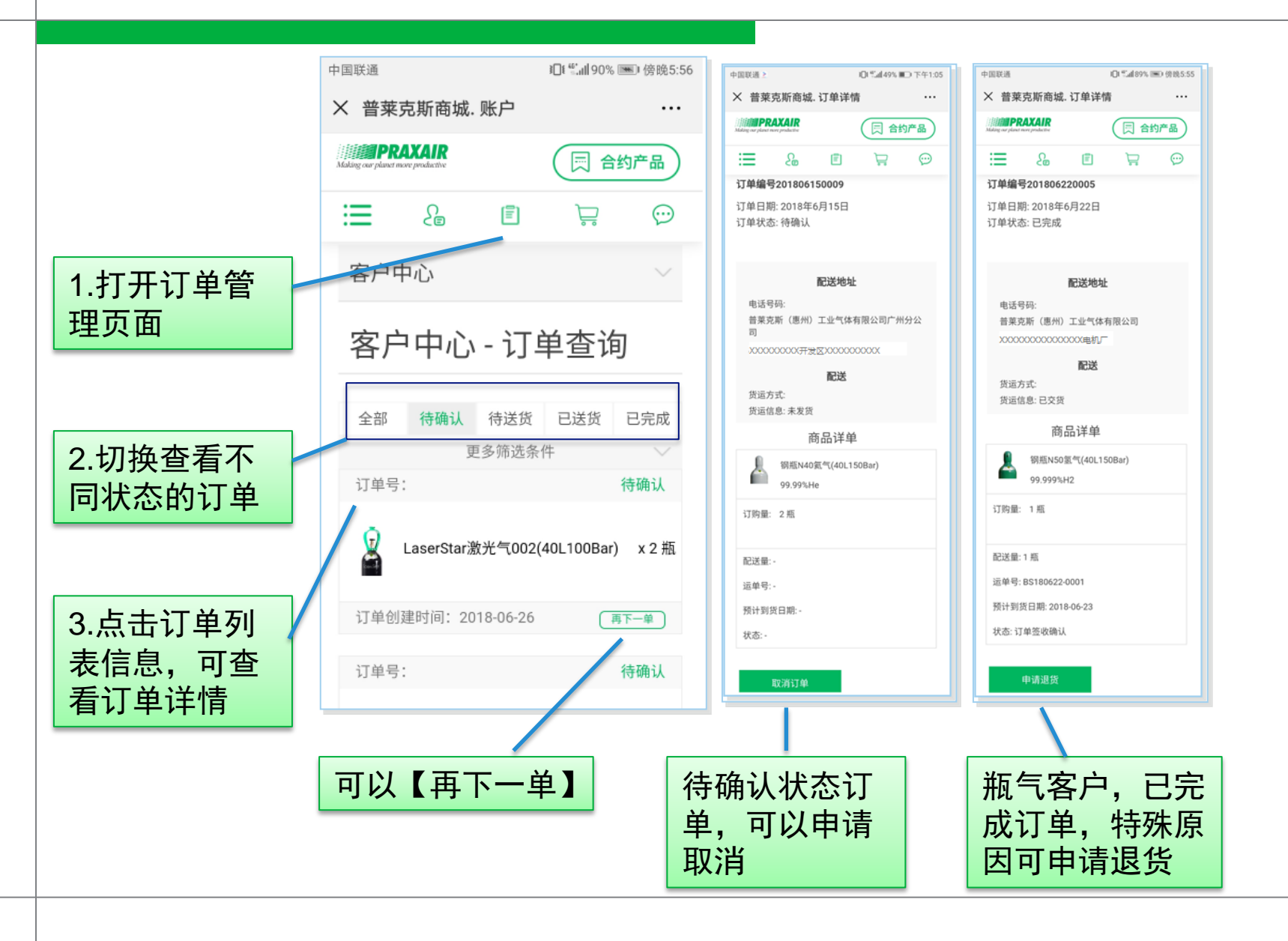

#### 如何查询相关信息 – 账户信息

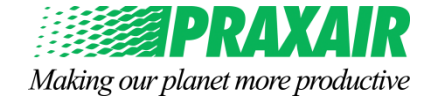

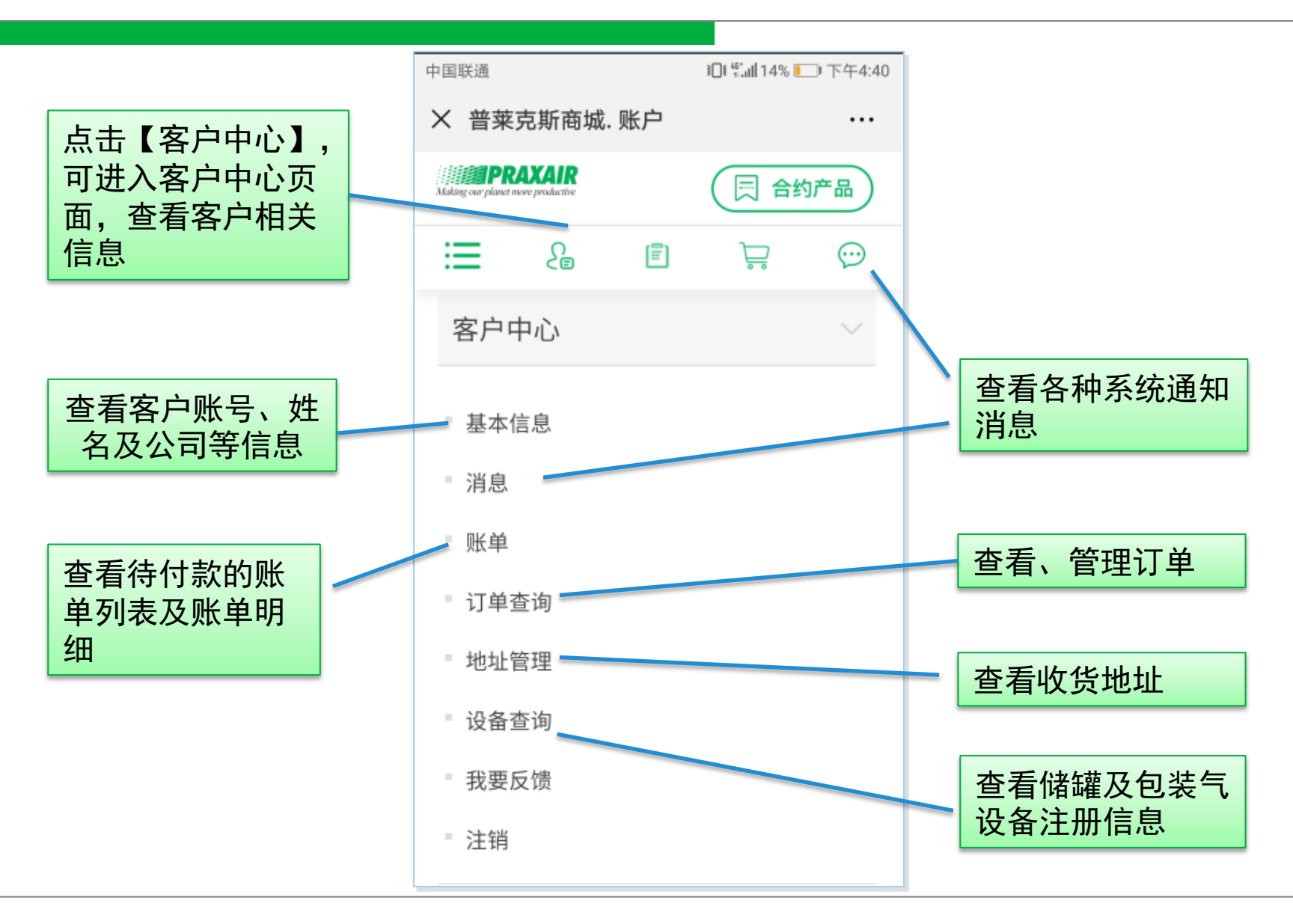

# 如何查询相关信息 – 其它产品信息

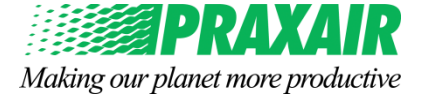

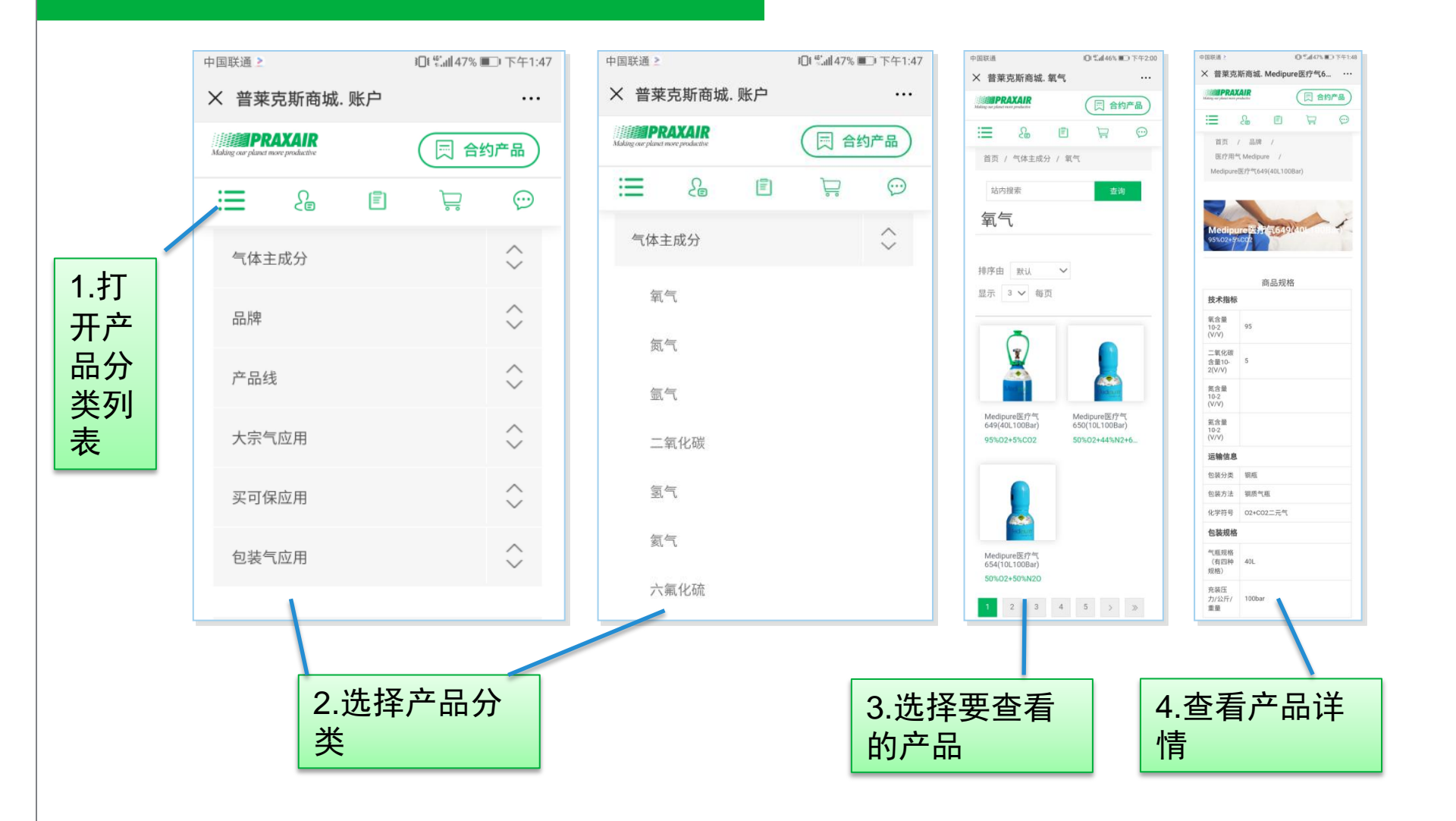

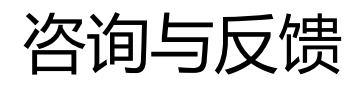

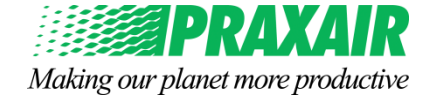

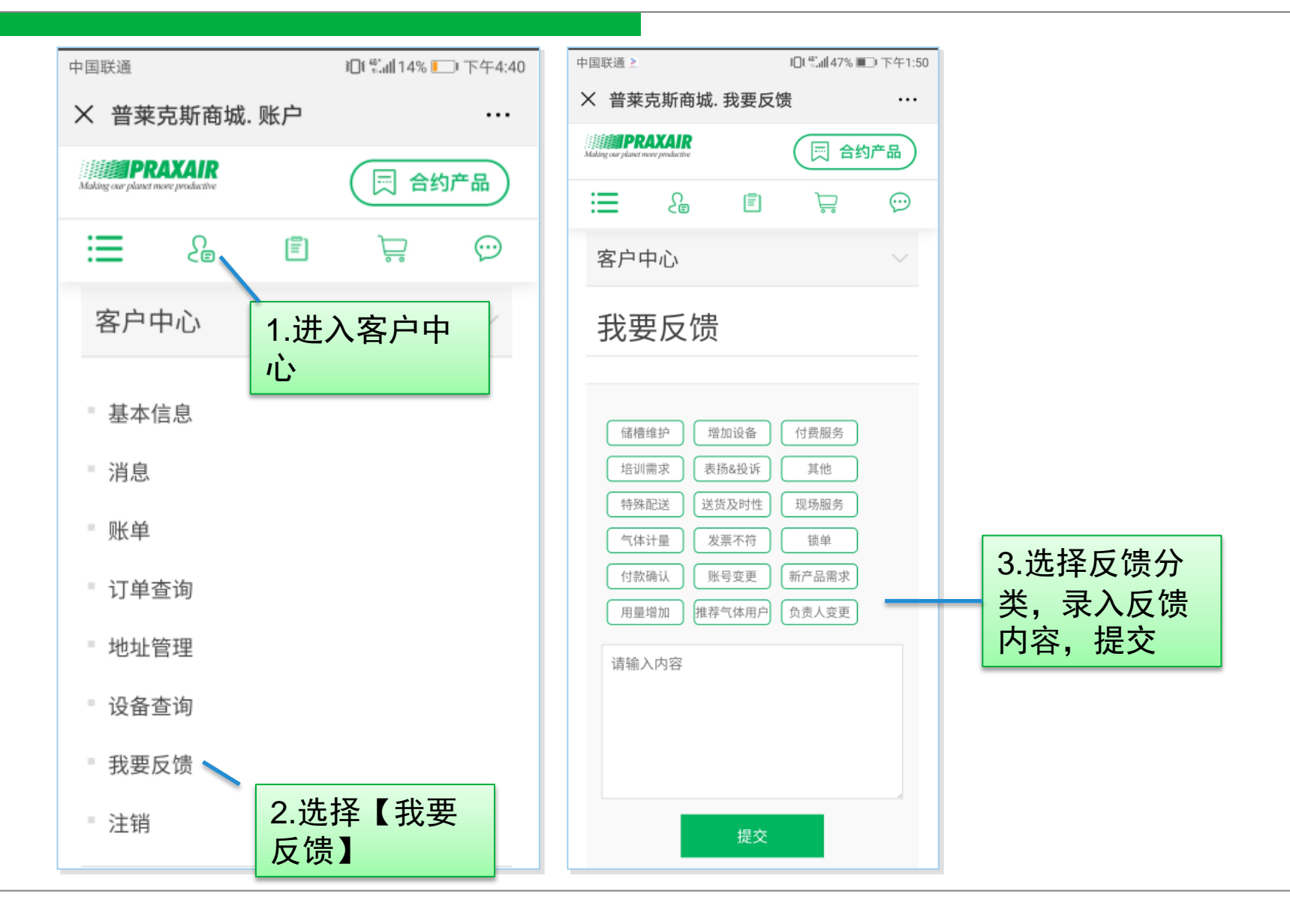